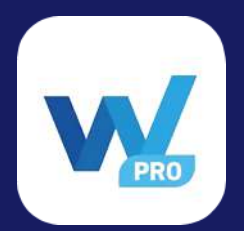

## 【DIVER Wallet Pro】 復元フレーズのインポート手順

## 1.

DIVER Wallet Pro App を App Store / Google Play より インストールしてください。

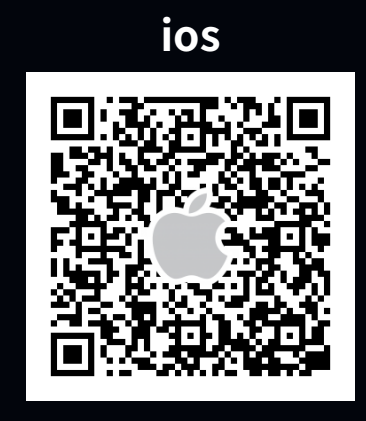

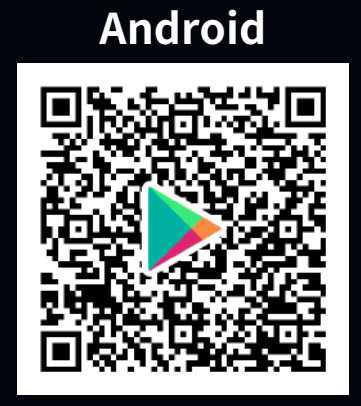

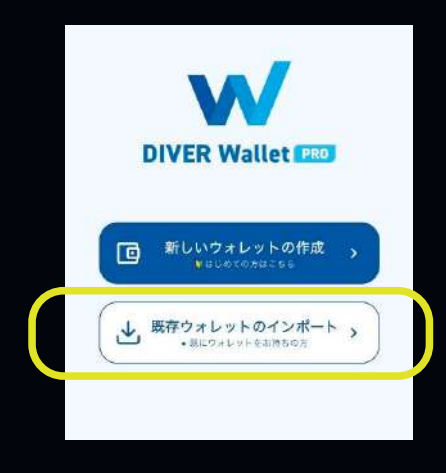

2. 既存ウォレットのインポートのボタンを 選択してください。

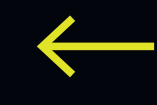

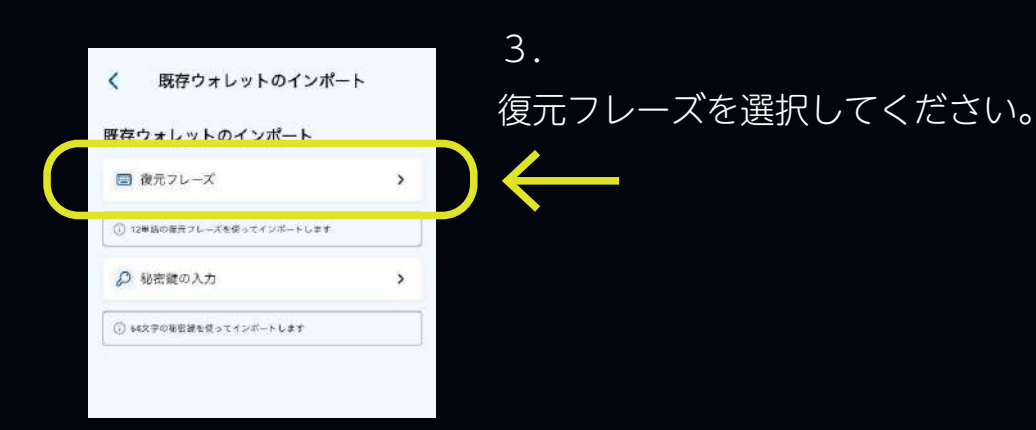

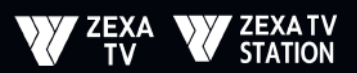

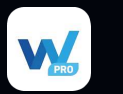

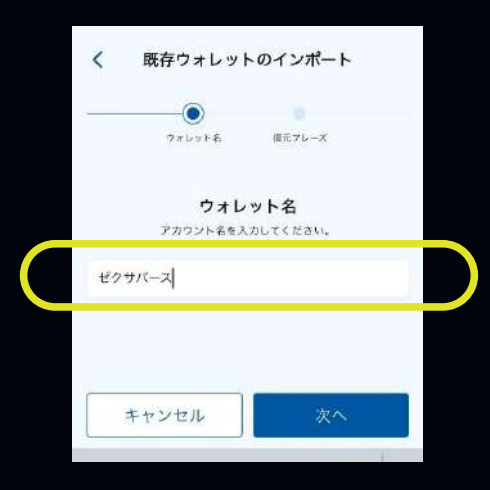

ウォレット名を入力してください。

4.

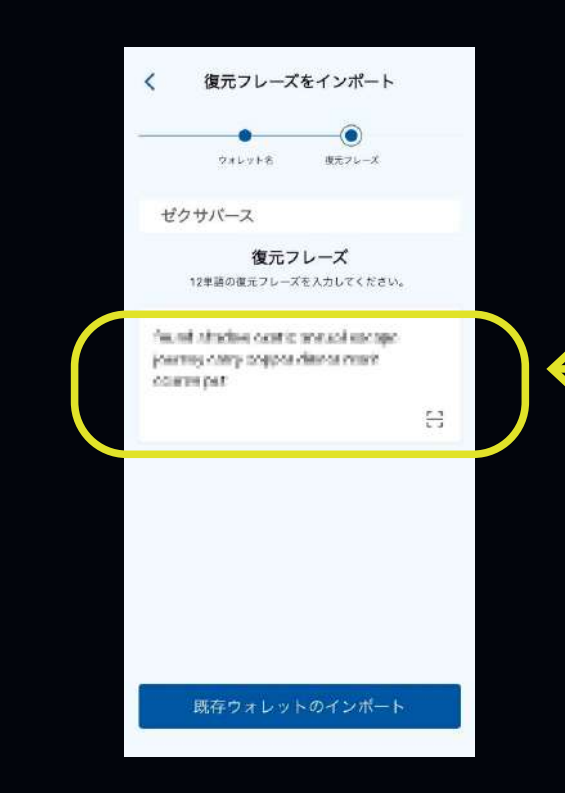

5. 復元フレーズをインポート 旧ウォレットでコピーした 12 単語の復元フレーズをご入力ください。

※12単語の復元フレーズと並び順さえ保管しておけば、万一スマホを壊したり紛失したりしても、別のスマホから続けられます。
※次へ進んだ後からでも復元フレーズの確認が可能です。

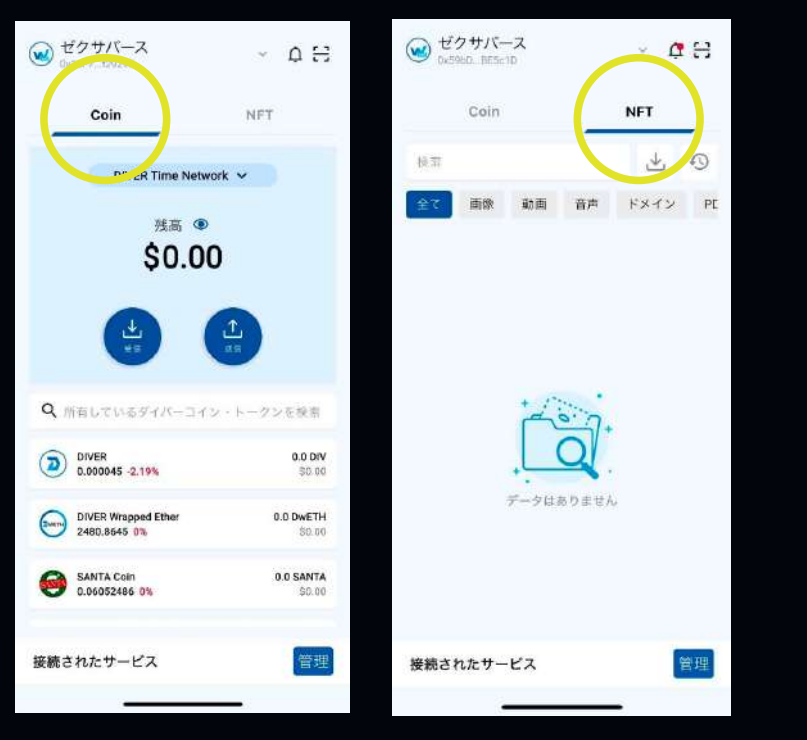

6. 設定可能 画像のように画面を確認することが できれば完了です。

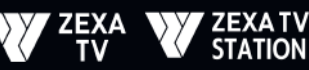